# 智慧园区节能储能 IOT EMS 能量管理系统 用户使用手册

威胜集团 储能事业部

版本:V1.0

### 目录

| 1 | 引言  | <b>Ξ</b> 3 | \$ |
|---|-----|------------|----|
|   | 1.1 | 编写目的       | 3  |
|   | 1.2 | 项目介绍       | 3  |
|   | 1.3 | 功能         | 3  |
| 2 | 运行  | 牙环境及系统性能   | 3  |
| 3 | 系统  | 充使用说明4     | ŀ  |
|   | 3.1 | 系统登录       | ł  |
|   | 3.2 | 总览视图       | 5  |
|   | 3.3 | 储能系统5      | 5  |
|   | 3.4 | 负荷监测       | 5  |
|   | 3.5 | 辅助设备       | 5  |
|   | 3.6 | 告警管理       | 7  |
|   | 3.7 | 策略管理       | 3  |

#### 1 引言

#### 1.1 编写目的

本手册面向 EMS(能量管理系统)的工程实施人员、系统使用用户、系统配置人员、 系统维护人员、研究人员等。

#### 1.2 项目介绍

随着我司储能项目开展,当前的能量管理系统不满足现场用户应用场景需求,为提 高系统稳定性、交互性,开展负载侧调峰、分时以及消纳可再生能源发电,急需开发一 套能量管理系统,方便项目运维人员远程监控管理、储能故障告警实时告警处理,同时, 也为管理人员、用户、云平台提供设备实时运行情况与系统总体运行情况数据服务,满 足各项目需求,实现"百年威胜,百亿威胜"的企业愿景。

#### 1.3 功能

| 序号 | 主模块  | 模块功能说明                           |
|----|------|----------------------------------|
| 1  | 台收河网 | 用于显示负载侧功率、储能实时功率、电量累计、电费统计和 24 小 |
| T  | 尽见视图 | 时储能功率曲线。                         |
| 2  | 储能系统 | 显示多路 PCS 和电池组的实时运行状态。            |
| 3  | 负载监测 | 显示负载侧电表实时数据和 24 小时有功功率曲线。        |
| 4  | 辅助设备 | 显示安防、温湿度、烟感和空调的运行参数。             |
| 5  | 告警管理 | 显示逆变器、电池组、消防、门禁和环境的告警数据并且统计饼状图。  |
| 6  | 策略管理 | 提供手动、调峰、分时和自定义参数的修改功能。           |

#### 2 运行环境及系统性能

系统支撑环境

服务器操作系统:arm linux;

硬件平台:扬创 3300;

网络环境:10/100/1000M 以太网、ATM、FDDI, TCP/IP 协议;

数据库: SQLite

通讯通道:电话、光纤、TCP网络;

#### 系统性能:

实时库 I/O 点数:≤50 万点;
实时库数据容量:1月;
画面数据刷新时间:≤2s;
网络平均负荷率:≤30%;
CPU 负荷率:≤25%

#### 3 系统使用说明

#### 3.1 系统登录

| 威胜能 | 量管理系统(SmartUnit EMS | )欢迎您 |
|-----|---------------------|------|
|     |                     |      |
|     | 请输入用户名              | ]    |
|     | 请输入密码               |      |
|     | □ 记住我的登录信息          | ,    |
|     | 安泰                  |      |
|     |                     |      |
|     |                     |      |
|     |                     |      |
|     |                     |      |

输入用户名和密码后即可登录,默认管理员账号为 admin,密码 admin

## 3.2 总览视图

| 24小时储能功              | 率曲线               |                   |       |                             |          |       |       |                      |       |       | 分时     | 调峰                 |                 |                                     |                        |
|----------------------|-------------------|-------------------|-------|-----------------------------|----------|-------|-------|----------------------|-------|-------|--------|--------------------|-----------------|-------------------------------------|------------------------|
| 放电 01<br>2022.43<br> | 22:00             | 19-06-11<br>00:00 | 02:00 | 04:00                       | 06:00    | 08:00 | 10:00 | 12:00                | 14:00 | 16:00 | 18:00  | 20:00<br>小时(hour)  | <b>0</b><br>负载/ | .00<br>kW<br>用电功率<br>-<br>kW<br>电供电 | 0.00<br>kW<br>储能实时<br> |
| 前面                   | ]禁<br>鲸闭合<br>]:闭合 |                   |       | <u>温度</u><br>储能区:-<br>逆变区:- | °C<br>°C |       |       | 消防<br>储能区:-<br>逆变区:- |       |       | z<br>ž | 通讯<br>地:正常<br>译:正常 |                 | ة<br>31/1                           | 车续运行天数<br>时3分钟18秒      |
| 时间段费用分               | 析                 |                   |       |                             |          |       |       |                      |       |       |        |                    |                 |                                     |                        |
|                      | 时间段               |                   |       | 尖                           |          |       |       | 峰                    |       |       |        | 平                  |                 |                                     | 谷                      |
| 时段电                  | ፄ价(元/kWh          | )                 |       | 1.506                       | 5        |       |       | 1.3782               |       |       | C      | .8595              |                 |                                     | 0.3658                 |
| 当前                   | 向工作状态             |                   |       |                             |          |       |       |                      |       | 待机    |        |                    |                 |                                     |                        |
| 今日3                  | 吃电量(kWh)          | )                 |       | 0.0                         |          |       |       | 0.0                  |       |       |        | 0.0                |                 |                                     | 0.0                    |
| 今日的                  | 贵网量(kWh)          | )                 |       | 0.0                         |          |       |       | 567.3                |       |       |        | 0.0                |                 |                                     | 0.0                    |
| 今日累                  | 计节约额(元            | 5)                |       |                             |          |       |       |                      | (     | 0.000 |        |                    |                 |                                     |                        |
| 累计3                  | 吃电量(kWh)          | )                 |       | 16.9                        |          |       |       | 1.8                  |       |       |        | 32.8               |                 |                                     | 2.1                    |

本页面能够显示负载侧功率、储能实时功率、电量累计、电费统计和 24 小时储能功率曲线。 鼠标移动到时间段上方即可显示出当前时间段设置的区域。

## 3.3 储能系统

| 总览<br>视图 | PCS模块信息 1号模块 ▼ 工作 | ■状态:待      | 机 |           |      |         |              |      |          |            |            |            |
|----------|-------------------|------------|---|-----------|------|---------|--------------|------|----------|------------|------------|------------|
|          | 直流功率(kW)          | 0.00       |   | 直流电压(V)   | 0.0  |         | 直流电流(A)      | 0.0  | 7 [      | $\bigcirc$ | $\bigcirc$ | $\bigcirc$ |
| 储能       | A相交流电流(A)         | 0.0        | ł | 3相交流电流(A) | 0.0  |         | C相交流电流(A)    | 0.0  |          | ( 0.00 )   | ( 0.00 )   | ( 0.00 )   |
| 系统       | AB交流电压(V)         | 0.0        |   | BC交流电压(V) | 0.0  |         | CA交流电压(V)    | 0.0  |          |            |            | kVar       |
|          | 交流视在功率(kVA)       | 0.00       | 交 | 流有功功率(kW) | 0.00 |         | 交流无功功率(kVar) | 0.00 |          | 心情初初华      | PCS总视住切率   | PCS忌无功功率   |
| 负载       | 报警状态              | 正常         |   | 交流频率(Hz)  | 0    |         | 功率因数         | 0.00 |          | ( - )      | ( - )      | ( - )      |
| 监测       |                   |            |   |           |      |         |              |      |          | %          | kWh        | kWh        |
|          |                   | × .        |   |           |      |         |              |      | _ L      | BMS SOC 均值 | BMS可充电量    | BMS可放电量    |
| 辅助<br>设备 | 接触器状态             | -          |   | 电池组电压(V)  |      | -       | 电池组电流(A)     | -    |          | 风口温度       | €(°C)      |            |
|          | 报警状态              | <u>E</u> ۶ | 常 | SOC(%)    |      | -       | SOH(%)       | -    |          | 机柜温度       | Ê(°C)      |            |
| 告墜       | 最高单体电压(V)         | -          |   | 最低单体电压(V  | Ŋ    | -       | 最高温度编号       | -    |          | 环境温度       | ≝(°C)      |            |
| 管理       | 最高单体电压编号          | -          |   | 最低单体电压编   | 5    | -       | 最低温度编号       | -    |          | 由池县高河      | 2(℃)       |            |
|          | 平均温度(℃)           | -          |   | 最高温度(℃)   |      | -       | 最(低温度(℃)     | -    |          | 电池县(武)     |            |            |
| 策略       |                   |            |   |           |      |         |              |      |          | HB/DARTIN/ | m/se( C)   |            |
| 管埋       | PCS通讯状态           |            |   | PCS报警     |      |         | BMS通讯状态      | 5    |          |            | BMS报警      |            |
|          |                   |            |   |           |      |         |              |      |          |            |            |            |
|          |                   |            |   |           |      |         |              |      |          |            |            |            |
|          |                   |            |   |           |      |         |              |      |          |            |            |            |
|          |                   |            |   |           |      |         |              |      |          |            |            |            |
|          |                   |            |   | 1 <u></u> |      | <b></b> |              | .,   | <u> </u> |            |            |            |

本页面能够显示每路 PCS 和所对应电池组的实时运行状态,并在右上方显示统计量。选择 PCS 模块后,电池组的状态也会切换成对应的数据。

# 3.4 负荷监测

| 总览<br>视图 | 24小时有功功率曲线                |       |              |      |                  |             |                                          |              |             |
|----------|---------------------------|-------|--------------|------|------------------|-------------|------------------------------------------|--------------|-------------|
| 储能<br>系统 | 1012:14<br>• 有功效率: 0<br>0 |       |              |      |                  |             |                                          |              |             |
| 负荷<br>监测 | 10:00 12:00               | 14:00 | 16:00 18:00  | 20:0 | 0 22:00 19-06-10 | 00:00 02:00 | 0 04:00                                  | 06:00        | 08:00 10:00 |
| 辅助<br>设备 | 负载信息                      |       |              |      |                  |             |                                          |              | /\₽J(hourj) |
|          | AB交流电压(V)                 | -     | BC交流电压(V)    | -    | CA交流电压(V)        | -           |                                          |              |             |
| 告警       | A相交流电压(V)                 | -     | B相交流电压(V)    | -    | C相交流电压(V)        | -           |                                          | $\frown$     |             |
| 管理       | A相功率因数                    | -     | B相功率因数       | -    | C相功率因数           | -           |                                          | ( - )        | ( - )       |
|          | A相有功功率(kW)                | -     | B相有功功率(kW)   | -    | C相有功功率(kW)       | -           | kW                                       | kVar         | cosΦ        |
| 44 mg    | A相视在功率(kVA)               | -     | B相视在功率(kVA)  | -    | C相视在功率(kVA)      | -           | 总有功功率                                    | 总无功功率        | 山家因数        |
| 東哈<br>管理 | A相无功功率(kVar)              | -     | B相无功功率(kVar) | -    | C相无功功率(kVar)     | -           | 10-10-10-10-10-10-10-10-10-10-10-10-10-1 | 200 UV UV UV | XX          |
|          |                           |       |              |      |                  |             |                                          |              |             |

本页面能够显示负载侧电表实时数据和 24 小时有功功率曲线

## 3.5 辅助设备

| 辅助设备 |           |      |   |     |   |        |   |
|------|-----------|------|---|-----|---|--------|---|
| 安防   | 温湿度    空调 |      |   |     |   |        |   |
| 门禁1  | ON        | 动作时间 | - | 烟感1 | _ | 告警发生时间 | - |
| 门禁2  | OFF       | 动作时间 | - | 烟感2 | _ | 告警发生时间 | - |
| 门禁3  | ON        | 动作时间 | - | 烟感3 | _ | 告警发生时间 | - |
| 门禁4  | ON        | 动作时间 | - | 烟感4 |   | 告警发生时间 | - |

| 辅助设备       安防     温湿度       空调 |              |            |         |       |
|--------------------------------|--------------|------------|---------|-------|
| 配电仓                            |              | 电池仓        |         |       |
| 铜排温度                           | PCS模块 1 V    | 铜排温度       | 电池组 1 🔻 |       |
|                                | 50           | 正极铜排温度(°C) | -       |       |
|                                | 45           |            | -       |       |
| C相铜排温度(℃)                      | 48           | 环境温湿度      | 温度(°C)  | 湿度(%) |
| 环境温湿度                          | 温度(°C) 湿度(%) | 1号监测点      | -       | -     |
| 1号监测点                          |              | 2号监测点      | -       | -     |
| 2号监测点                          |              |            |         |       |

| 辅助设备      |     |          |   |         |   |
|-----------|-----|----------|---|---------|---|
| 安防 温湿度 空调 | l i |          |   |         |   |
| 盘管温度(°C)  | _   | 室内温度(°C) | - | 交流电压(V) | _ |
| 室外温度(℃)   | _   | 湿度(%RH)  |   | 直流电压(V) | _ |
| 冷凝温度(V)   | _   | 排气温度(°C) | - | 电流(A)   | _ |
| 高温告警      | _   | 湿感失效     | _ | 高压锁定    | _ |
| 低温告警      | _   | 内风机故障    | - | 低压锁定    | _ |
| 高湿告警      | _   | 外风机故障    | _ | 排气锁定    | _ |
| 低湿告警      | _   | 压缩机故障    |   | 交流过压    | _ |
| 盘管防冻      | _   | 电加热故障    | _ | 交流欠压    | _ |
| 排气高温      | _   | 应急风机故障   |   | 交流掉电    | _ |
| 盘管温感失效    | _   | 高压告警     | _ | 缺相      | _ |
| 室外温感失效    | _   | 低压告警     | _ | 频率异常    | _ |
| 冷凝温感失效    | _   | 水侵告警     | - | 逆相      | _ |
| 内温感失效     | _   | 烟感告警     | _ | 直流过压    | _ |
| 排气温感失效    | -   | 门禁告警     | - | 直流欠压    | - |

本页面显示安防、温湿度、烟感和空调的运行参数。

## 3.6 告警管理

| 当月雪雪哥侍郎<br>送安藤 100.0%<br>当月事件详细信息 | 2 当月1 | <b>530≥10000</b> 第<br>告警占比 | 65<br>送空器<br>四温服品の18<br>四温服18<br>四温服18<br>四温服18<br>四温服18<br>四温 | <b>0</b><br><sup>电池系统</sup> | 0<br>消防 | 0<br>⊓¥   | 0<br>环境     |
|-----------------------------------|-------|----------------------------|----------------------------------------------------------------|-----------------------------|---------|-----------|-------------|
| 报警编号                              | 设备    | 设备编号                       | 告警内容                                                           |                             | 告警级别    | 告望        | 油寸间         |
| 65                                | PCS   | 2                          | 直流放电DC discharging                                             |                             | 一级      | 2019-06-1 | 10 16:45:56 |
| 64                                | PCS   | 1                          | 直流放电DC discharging                                             |                             | 一级      | 2019-06-1 | 10 16:45:56 |
| 63                                | PCS   | 1                          | 直流放电DC discharging                                             |                             | 一级      | 2019-06-1 | 10 16:44:57 |
| 62                                | PCS   | 2                          | 直流放电DC discharging                                             |                             | 一级      | 2019-06-1 | 10 16:44:57 |
| 61                                | PCS   | 2                          | 直流充电 DC charging                                               |                             | 一级      | 2019-06-1 | 10 16:30:37 |
| 60                                | PCS   | 1                          | 直流充电 DC charging                                               |                             | 一级      | 2019-06-1 | 10 16:30:34 |
| 59                                | PCS   | 1                          | 直流充电 DC charging                                               |                             | 一级      | 2019-06-1 | 10 14:25:10 |
| 58                                | PCS   | 2                          | 直流充电 DC charging                                               |                             | 一级      | 2019-06-1 | 10 14:25:10 |
| 57                                | PCS   | 2                          | 直流放电DC discharging                                             |                             | 一级      | 2019-06-1 | 10 14:23:45 |
| 56                                | PCS   | 1                          | 直流放电DC discharging                                             |                             | 一级      | 2019-06-1 | 10 14:23:45 |

本页面显示逆变器、电池组、消防、门禁和环境的告警数据并且统计饼状图。

## 3.7 策略管理

| 策略管理        |        |              |        |   |
|-------------|--------|--------------|--------|---|
| 运行策略        | ◙手动○调▮ | <b>峰</b> 0 ; | 分时◎自定义 |   |
| 充电上限电压(V)   |        | -            | 895    | + |
| 放电下限电压(V)   |        | -            | 700    | + |
| 电池SOC上限值(%) |        | -            | 95     | + |
| 电池SOC下限值(%) |        | -            | 15     | + |
| 防逆流功能       |        |              |        |   |
| 储能容量        |        | -            | 400    | + |
| 应用          |        |              |        |   |

策略管理首页能进行四个策略的选择,分别是手动,调峰,分时和自定义。第一次配置时会 默认成手动状态,此时 EMS 的运行状态是待机。当配置完其他三个策略的参数后,再选择 其策略并按应用按钮确认,会立即执行其他策略运行。

| 调峰策略管理       |    |    |
|--------------|----|----|
| 调峰阙值(kW)     |    | 30 |
| 变压器装机容量(kVA) |    | 40 |
|              | 应用 |    |
|              | 返回 |    |
|              |    |    |

进入调峰策略后可以配置调峰阈值,变压器装机容量的参数。

| 分时策略月设置      |                               |        |        |   |       |   |
|--------------|-------------------------------|--------|--------|---|-------|---|
| 月份           | 全选 ♥1 ♥2 ♥3 ♥4 ♥5 ♥6 ♥7 ♥8 ♥9 | €10 €1 | 11 ⊠12 |   |       |   |
| 尖时段1         | 11:                           | 00     | ×      | 至 | 14:00 | × |
| 尖时段2         | 16:                           | 00     | ×      | 至 | 18:00 | × |
| 尖时段3         | 00:                           | 00     | ×      | 至 | 00:00 | × |
| 峰时段1         | 10:                           | 00     | ×      | 至 | 11:00 | × |
| 峰时段2         | 18:                           | 00     | ×      | 至 | 21:00 | × |
| 峰时段3         | 00:                           | 00     | ×      | 至 | 00:00 | × |
| 平时段1         | 07:                           | 00     | ×      | 至 | 10:00 | × |
| 平时段2         | 14:                           | 00     | ×      | 至 | 16:00 | × |
| 平时段3         | 21:                           | 00     | ×      | 至 | 23:00 | × |
| 谷时段1         | 23:                           | 00     | ×      | 至 | 07:00 | × |
| 尖峰平谷电价设置     |                               |        |        |   |       |   |
| 尖时段电价(元/kWh) |                               | 1.5    | 5065   |   |       |   |
| 峰时段电价(元/kWh) |                               | 1.3    | 3782   |   | ]     |   |
| 平时段电价(元/kWh) |                               | 0.8    | 3595   |   |       |   |
|              |                               |        |        |   |       |   |

进入分时策略后可以配置月份,时间段和电价等参数。输入的时间按24小时制,并且时间段不允许重叠,如有时间段未设置,一律按照默认待机状态运行。输入的电价按国家电网的

#### 标准保留四位小数。

| 自定义策略管理 |         |   |       |
|---------|---------|---|-------|
| 时间区间1   | 00:00   | 至 | 10:00 |
|         |         |   | 放电▼   |
| 功率(kW)  |         |   | 15.9  |
| 时间区间2   | 10:00 🗙 | 至 | 12:00 |
| 状态      |         |   | 充电 ▼  |
| 功率(kW)  |         |   | 10.3  |
| 时间区间3   | 12:00   | 至 | 15:00 |
| 状态      |         |   | 充电 ▼  |
| 功率(kW)  |         |   | 20    |
| 时间区间4   | 15:00 🗙 | 至 | 18:00 |
| 状态      |         |   | 充电 ▼  |
| 功率(kW)  |         |   | 25.8  |
| 时间区间5   | 18:00   | 至 | 20:00 |
| 状态      |         |   | 充电▼   |
| 功率(kW)  |         |   | 10.50 |

进入自定义策略后,会有6个时间段可以配置。输入的时间按24小时制,并且时间段不允许重叠,如有时间段未设置,一律按照默认待机状态运行。状态只有充电和放电两种,不设置即为待机状态,功率的参数一律为正数。